# BREVE Tutorial registro elettronico Nuvola per i genitori degli studenti dell' Istituto Comprensivo "Via Regina Elena" Civitanova Marche

Il registro elettronico Nuvola di Madisoft è da qualche anno in uso in questo Istituto. Gli insegnanti hanno gradualmente appreso l'utilizzo sistematico delle sue funzionalità. A partire da quest'anno si è deciso di consentire l'accesso alla piattaforma per la visualizzazione online del Documento di Valutazione anche a Voi, genitori degli studenti dell'Istituto.

### Il primo accesso

Per il funzionamento ottimale del servizio è raccomandato l'uso dei browsers Firefox o Google Chrome. Al primo accesso a partire dal sito https://nuvola.madisoft.it/

| Nuvola                |                                                                                                    | - a x |
|-----------------------|----------------------------------------------------------------------------------------------------|-------|
|                       | Nuvola                                                                                                    |       |
|                       | Inserisci le tue credenziali                                                                                                    |       |
|                       | Nome utente                                                                                                    |       |
|                       | Password                                                                                                    |       |
|                       | Bisogno di aluto?     Login                                                                                                    |       |
|                       | Credensial dimenticate?                                                                                                    |       |
| Per utilizzare Nuvola | si consiglia fortemente il browser gratuito Google Chrome per avere la migliore esperienza utente<br>IO Madisoft & Software Nuvola |       |

inserirete le credenziali che vi sono state consegnate e farete clic sul pulsante blu "Login".

| E' opportuno scegliere una nuova password                                                                                                    |  |
|----------------------------------------------------------------------------------------------------|--|
| La tuis password è scalauta oppune mon è mai stata cambiata da re. Per motei di<br>staurezza è opportuno cambiare la proprie password interimote la proprie password<br>dicta al Brit "Chefortal dimensional". |  |
| Pessword attuale *                                                                                                    |  |
| Nuova password *                                                                                                    |  |
| Conferma nuova password *                                                                                                    |  |
|                                                                                                    |  |

A questo punto, solo la prima volta, vi sarà chiesto di cambiare la password. Digiterete, prima, la "vecchia" password, poi la "nuova". La "nuova" password deve essere composta da almeno otto

caratteri (lettere e numeri)di cui uno almeno maiuscolo. Infine farete clic sul pulsante blu "Cambia la mia password".

Si aprirà, poi, la seguente finestra "Modifica dati profilo".

| 1700g Modifica dati profilo                                                                                                    | - D                                                                                                    |
|----------------------------------------------------------------------------------------------------|----------------------------------------------------------------------------------------------------|
|                                                                                                    |                                                                                                    |
| difica dati profilo                                                                                                    |                                                                                                    |
| lutore di ROSSI MATTEO Tutore di ROSSI MATTEO,                                                                                                    |                                                                                                    |
| essario inserire un <b>indirizzo email</b> valido perchè ti permetterà di recuperare la tua password<br>sigliamo fortemente di inserire anche il tuo <b>numero di cellulare</b> per permettere alla scuola d | l in caso di dimenticanza o smarrimento.<br>di inviarti le credenziai smarrite o altre comunicazioni urgenti anche per SMS.                                                                       |
| odificare anche il tuo nome utente scegliendone uno che ricordi facilmente. Qualora un alt<br>me un altro che risulti disponibile.                                                                           | tro utente avesse già lo stesso nome utente comparirà un messaggio di errore: è necessario in tal ca                                                                                              |
| lva -                                                                                                    |                                                                                                    |
|                                                                                                    |                                                                                                    |
| Jsername                                                                                                    | Email e cellulare                                                                                                    |
| Username *                                                                                                    | Email                                                                                                    |
| acerwej144                                                                                                    |                                                                                                    |
|                                                                                                    | Email 2                                                                                                    |
|                                                                                                    |                                                                                                    |
|                                                                                                    |                                                                                                    |
|                                                                                                    | Cellulare                                                                                                    |
|                                                                                                    | Cellulare                                                                                                    |
|                                                                                                    | Cellulare<br>Cellulare per invio comunicazioni tramite SMS. Il numero di CELLULARE va inserito<br>SENZA prefisso internazionale (0039), senza spazi e senza altri caratteri come <sup></sup> o '' |

Si consiglia, ora, di inserire un vostro indirizzo email, un recapito telefonico (cellulare) e di modificare anche lo username (di lunghezza minima 8 caratteri), per sceglierne uno più facile da ricordare; è possibile, se questo è già stato registrato nel sistema Nuvola, che la vostra indicazione venga respinta ("Username già scelto"): nessun problema, basterà indicare un nome di accesso diverso, che risulti libero. Annotate il nome utente e la password da voi scelti e manteneteli riservati, vi serviranno a partire dal successivo accesso a Nuvola.

A operazione conclusa comparirà la nuova finestra "Area tutore" (la finestra Home). In alto a sinistra, su sfondo grigio, comparirà la scritta "Profilo aggiornato con successo" in verde.

|                                          |                                                                                                    | - B                  |    |
|------------------------------------------|----------------------------------------------------------------------------------------------------|----------------------|----|
| vdifica dati                             | profile                                                                                                    |                      |    |
| unica uau                                | territoria de la comparación de la comparación de la comparación de la comparación de la comparación de la comp<br>En comp                                                                                                    |                      |    |
| Tutore di ROSSET                         | TI ELISA Tutore di ROSSETTI ELISA.                                                                                                    |                      |    |
| cessario inserire u<br>nsigliamo forteme | in indirizzo email valido perchè ti permetterà di recuperare la tua passivord in caso di dimenticanza o smarrimento.<br>Inte di inserire anche il tuo numero di cellulare per permettere alla scuola di inviarti le credenziali smarrite o altre comunicazioni urgenti anche per SMS. |                      |    |
| modificare anche                         | # tuo nome utente scellendore uno che ricordi facilmente. Dualora un altro utente avesse sià lo stesso nome utente comparicà un messarerio di errore: è necess                                                                                                    | sario in tal ca      | 50 |
| ierne un altro che                       | a cuo nome quente suggentache uno che ricordi taconame, quanora un anno quente avesse gia o stesso nome diente companya un messaggio di errore, e necesi<br>i risulti disponibile.                                                                                                    | sen ny ini tali tali |    |
| Salva                                    |                                                                                                    |                      |    |
|                                          |                                                                                                    |                      |    |
| New York of the                          |                                                                                                    | 003325555            | 22 |
| Username                                 | en en en en en en en en en en en en en e                                                                                                    |                      |    |
| Username                                 | Email e cellulare                                                                                                    |                      |    |
| Username<br>Username *<br>rossetti2018   | Email e cellulare<br>Email<br>rossetti@libero.it                                                                                                    |                      |    |
| Username<br>Username *<br>rossetti2018   | Email e cellulare<br>Email<br>rossetti@libero.it<br>Email 2                                                                                                    |                      |    |
| Username<br>Username *<br>rossetti2018   | Email e cellulare<br>Email<br>rossetti@libero.it<br>Email 2                                                                                                    |                      |    |
| Username<br>Username *<br>rossetti2018   | Email e cellulare<br>Email<br>rossetti@libero.tr<br>Email 2<br>Cellulare                                                                                                    |                      |    |
| Username<br>Username *<br>rossetti2018   | Email e cellulare<br>Enail<br>rossetti@libero.tr<br>Email 2<br>Cellulare<br>3462145678                                                                                                    |                      |    |
| Username<br>Username *<br>rossetti2018   | Email e cellulare Email rossetti@libero.it Email 2 Cellulare 3462145678 Cellulare 3462145678 Cellulare per invio comunicazioni tramite SMS. Il numero di CELLURARE va in SENZA prefisso internationale (0039), senza spazi e senza altri caratteri come                               | serito               |    |

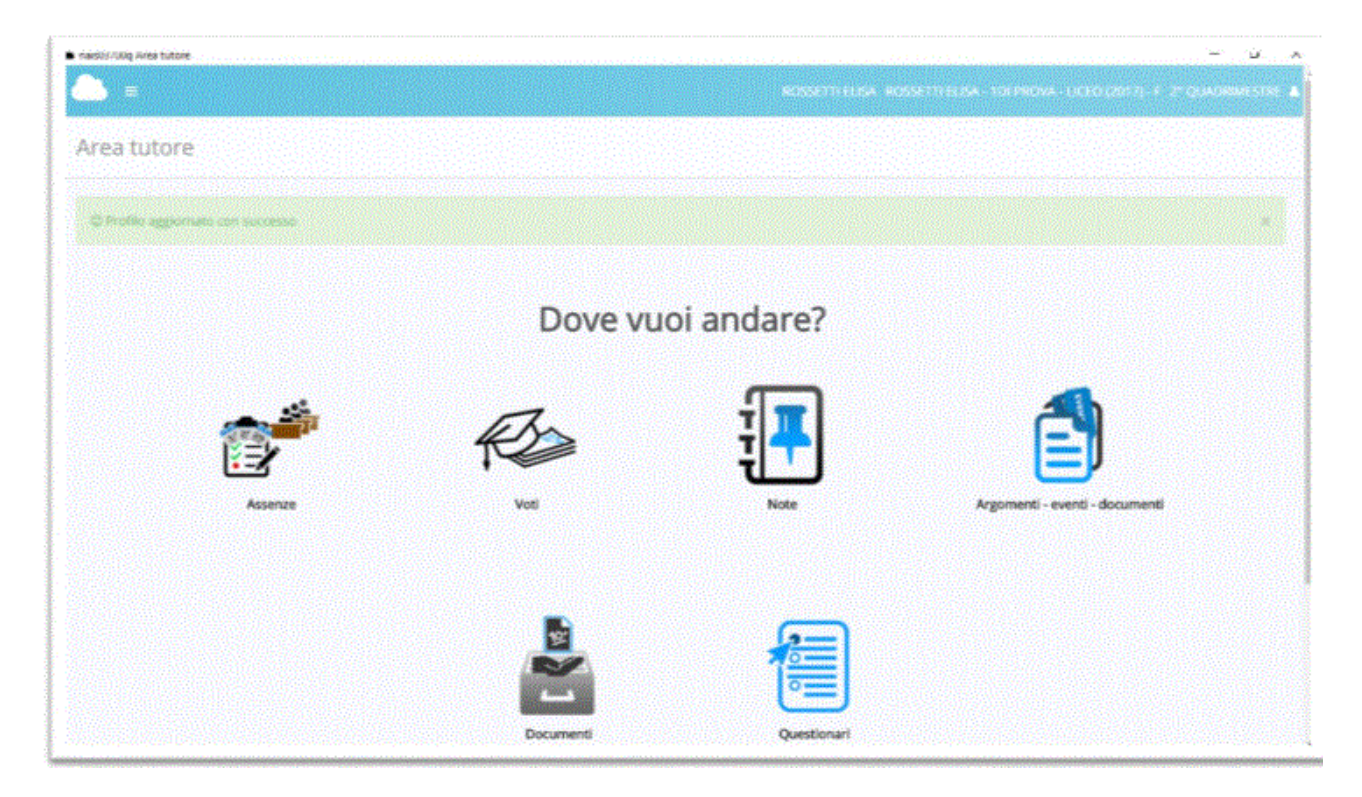

Se, in seguito, vorrete nuovamente modificare lo username o la password andate in altro a destra dove compare l'icona "mezzo busto" di colore azzurro, fateci clic e selezionate "Profilo" oppure "Cambio password"

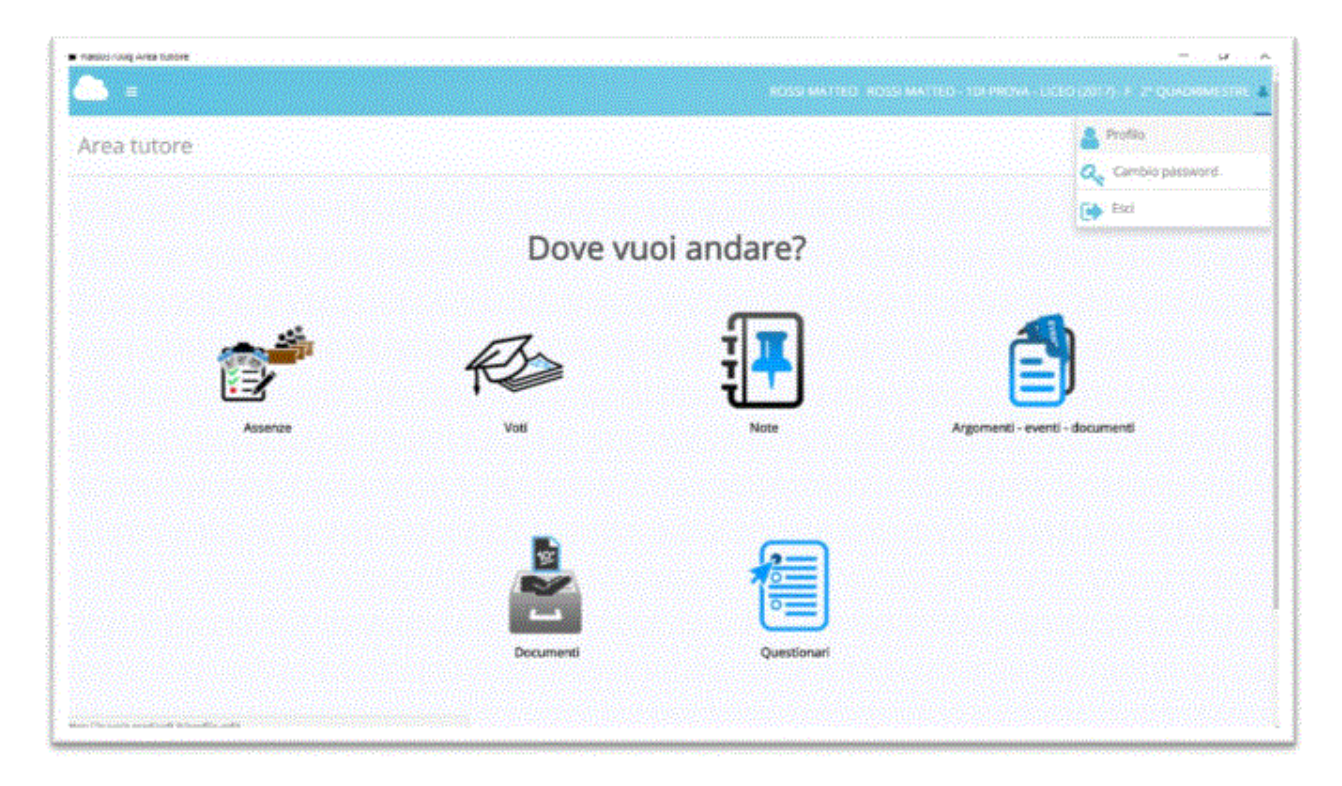

Si può anche accedere al registro elettronico Nuvola da smartphone o tablet, sia esso Android, iphone o Ipad. Si può infatti aggiungere sullo schermo iniziale di questi dispositivi l'icona di Nuvola; toccando quest'ultima si accede direttamente al registro elettronico, senza usare un browser, come se fosse una app. Per sapere come si rimanda alla guida che troverete cliccando sul seguente link http://www.navigaweb.net/2014/09/aggiungere-siti-alla-schermata-cellulare.html

### Area tutore (Home)

Questa è la schermata iniziale che vi apparirà ogni volta che entrerete in Nuvola. Mostra le sezioni visibili a voi genitori.

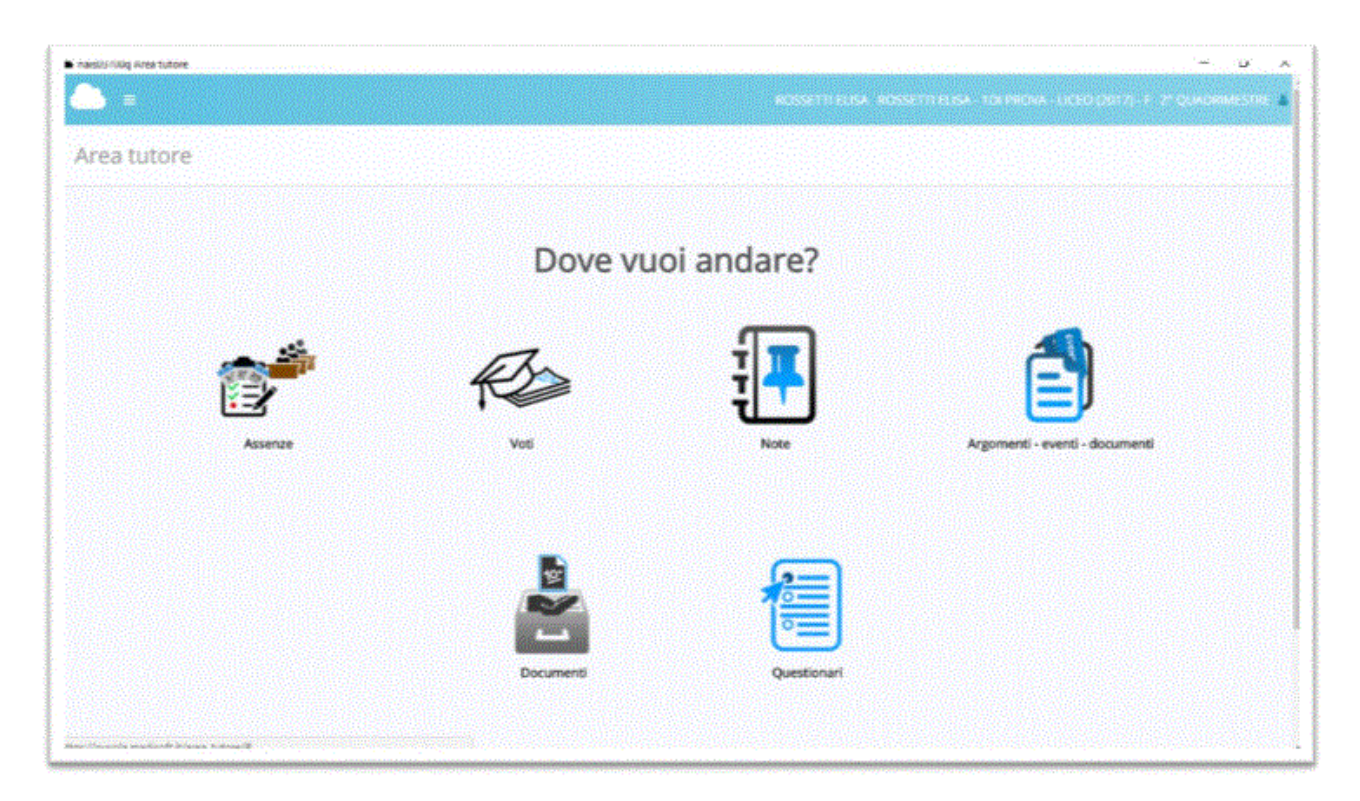

Vediamole ora nel dettaglio.

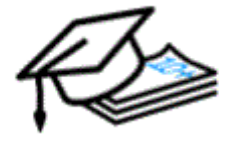

### Voti

Chiaramente questo settore del registro riporterà le valutazioni degli apprendimenti di vostro figlio. E'importante sottolineare che la valutazione finale degli alunni non deriva dalla mera media matematica dei voti riportati nel registro.

E' possibile vedere un andamento complessivo nelle varie materie, cliccando su "Situazione generale"

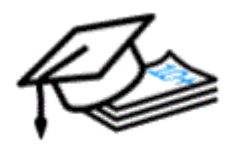

Situazione generale

Si aprirà quindi la seguente finestra dove sono riportati i voti conseguiti. Facendo clic sulla scansione temporale dell'anno scolastico (2° QUADRIMESTRE nella immagine) in alto a destra potrete scegliere la visualizzazione dei voti in ciascuno dei quadrimestri oppure nell'intero anno scolastico.

|                                  | ROSSI MATTEO, ROSSI MATTEO - TRI PROVE - LICED (2017) - E. 27 DI MORIVESTI |
|----------------------------------|----------------------------------------------------------------------------|
|                                  |                                                                            |
| Report voti: situazione generale | 1º QUADRIMESTRE                                                            |
|                                  | INTERO ANNO                                                                |
| ? HELP                           |                                                                            |
|                                  |                                                                            |
| Materia                          |                                                                            |
| RELIGIONE                        |                                                                            |
| LINGUA E LETTERATURA ITALIANA    | 13/03                                                                      |
| STORIA                           | <b></b>                                                                    |
| FILOSOFIA                        |                                                                            |
| LINGUA E CULTURA STRANIERA       |                                                                            |
| MATEMATICA                       | 13/03                                                                      |
| BC/4                             | 0+                                                                         |
| INFORMATICA                      |                                                                            |
| SCIENZE NATURALI                 |                                                                            |
| DISEGNO E STORIA DELL'ARTE       |                                                                            |
| SCIENZE MOTORIE E SPORTIVE       |                                                                            |
| COMPORTAMENTO                    |                                                                            |
| Materia                          |                                                                            |

Si può anche verificare il percorso dell'alunno rispetto a una singola disciplina nella sezione "Voti per materia"

# MATEMATICA

### Voti per materia

Cliccando sopra apparirà la seguente finestra. Seguite le indicazioni riportate in alto in colore rosso per visualizzare le valutazioni conseguite in ogni singola materia.

| eleziona nei menù a tendin<br>pel menù a tendina "Righe" l | a la "Materia" e la '<br>la voce "Tipologia" | 'Frazione Temporale" desiderate. Seleziona<br>e nel menù a tendina "Colonne" la voce |
|------------------------------------------------------------|----------------------------------------------|--------------------------------------------------------------------------------------|
| Mesi". Clicca infine sul botto                             | one blu "PROCEDI"                            |                                                                                      |
|                                                            |                                              |                                                                                      |
| Materia e período                                          |                                              | Righe e colonne                                                                      |
| Materia *                                                  |                                              | Righe *                                                                              |
| MATEMATICA                                                 | •                                            | Tipologia 🔹                                                                          |
| Frazione temporale                                         |                                              | Colonne *                                                                            |
| 2° QUADRIMESTRE                                            | •                                            | Mesi                                                                                 |
| @ Procedi                                                  |                                              |                                                                                      |
|                                                            |                                              |                                                                                      |
|                                                            |                                              |                                                                                      |
|                                                            |                                              |                                                                                      |
|                                                            |                                              |                                                                                      |

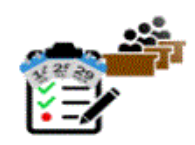

## Assenze per data

La sezione, che conduce al "Report assenze", consente di visualizzare non solo le assenze di un intero quadrimestre oppure dell'intero anno ma anche di controllare se sono state giustificate oppure no. Infine si possono anche vedere il numero di ore totali di assenze cliccando sulla voce "ORE TOTALI"

| ? HELP       |      |    |      |      |      |     |      |      |      |     |          |       |      |    |    |    |    |    |    |    |    |    |    |    |    |    |    |    |    |    |             |
|--------------|------|----|------|------|------|-----|------|------|------|-----|----------|-------|------|----|----|----|----|----|----|----|----|----|----|----|----|----|----|----|----|----|-------------|
| Cliccare s   | ul s | im | boli | o ne | ella | gri | glia | a pe | er v | ede | rne il d | letta | glio |    |    |    |    |    |    |    |    |    |    |    |    |    |    |    |    |    |             |
| ? ORE TOTALI |      |    |      |      |      |     |      |      |      |     |          |       |      |    |    |    |    |    |    |    |    |    |    |    |    |    |    |    |    |    |             |
|              |      |    |      |      |      |     |      |      |      |     |          |       |      |    |    |    |    |    |    |    |    |    |    |    |    |    |    |    |    |    |             |
| Mesi\Giorni  | 1    | 2  | 3 4  | 1 5  | 6    | 7   | 8    | 9    | 10   | 11  | 12       | 13    | 14   | 15 | 16 | 17 | 18 | 19 | 20 | 21 | 22 | 23 | 24 | 25 | 26 | 27 | 28 | 29 | 30 | 31 | Mesi\Giorni |
| iettembre    |      |    |      |      |      |     |      |      |      |     |          |       |      |    |    |    |    |    |    |    |    |    |    |    |    |    |    |    |    |    | Settembre   |
| Ottobre      |      |    |      |      |      |     |      |      |      |     |          |       |      |    |    |    |    |    |    |    |    |    |    |    |    |    |    |    |    |    | Ottobre     |
| vovembre     |      |    |      |      |      |     |      |      |      |     |          |       |      |    |    |    |    |    |    |    |    |    |    |    |    |    |    |    |    |    | Novembre    |
| Ncembre      |      |    |      |      |      |     |      |      |      |     |          |       |      |    |    |    |    |    |    |    |    |    |    |    |    |    |    |    |    |    | Dicembre    |
| Gennalo      |      |    |      |      |      |     |      |      |      |     |          |       |      |    |    |    |    |    |    |    |    |    |    |    |    |    |    |    |    |    | Gennaio     |
| Febbraio     |      |    |      |      |      |     |      |      |      |     |          |       |      |    |    |    |    |    |    |    |    |    |    |    |    |    |    |    |    |    | Febbraio    |
| Marzo        |      |    |      |      |      |     |      |      |      |     | AG*      |       | AG   |    |    |    |    |    |    |    |    |    |    |    |    |    |    |    |    |    | Marzo       |
| Aprile       |      |    |      |      |      |     |      |      |      |     |          |       |      |    |    |    |    |    |    |    |    |    |    |    |    |    |    |    |    |    | Aprile      |
| Maggio       |      |    |      |      |      |     |      |      |      |     |          |       |      |    |    |    |    |    |    |    |    |    |    |    |    |    |    |    |    |    | Maggio      |
| Glugno       |      |    |      |      |      |     |      |      |      |     |          |       |      |    |    |    |    |    |    |    |    |    |    |    |    |    |    |    |    |    | Glugno      |
| uglio        |      |    |      |      |      |     |      |      |      |     |          |       |      |    |    |    |    |    |    |    |    |    |    |    |    |    |    |    |    |    | Luglio      |
| lgosto       |      |    |      |      |      |     |      |      |      |     |          |       |      |    |    |    |    |    |    |    |    |    |    |    |    |    |    |    |    |    | Agosto      |
| MachClorni   |      | 2  | 3 /  | 1 5  | 6    | 7   | 8    | 9    | 10   | 11  | 12       | 13    | 14   | 15 | 16 | 17 | 18 | 19 | 20 | 21 | 22 | 23 | 24 | 25 | 26 | 27 | 28 | 29 | 30 | 31 | Mesi\Giorni |

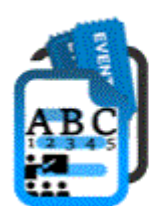

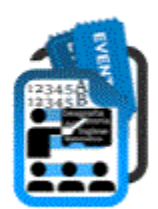

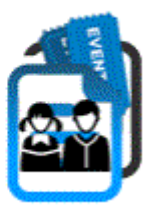

# Documenti per classe, Documenti per classe/materia e "Documenti per alunno"

In queste sezioni troverete eventuali documenti da scaricare o notizie sugli eventi divisi per classe (tipo comunicazione assemblea degli studenti, consiglio di classe etc...), per classe/materia (calendario delle verifiche per singole materie, programmi delle singole materie, etc...) e per alunno (assegni individuali, etc...)

## Documenti

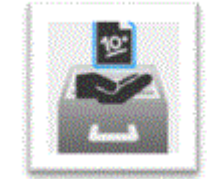

L'ultima sezione consentirà, alla fine dell'anno scolastico oppure alla fine del primo quadrimestre, di scaricare i documenti formali di valutazione (pagelle).

| aere und moralise                                                                                                    |              |
|----------------------------------------------------------------------------------------------------|--------------|
| <b>&gt;</b> = +                                                                                                    |              |
| Jocumenti                                                                                                    |              |
| 21610                                                                                                    |              |
| Cliccare sul nome del documento per scaricarlo                                                                                                    |              |
| locumenti                                                                                                    |              |
|                                                                                                    |              |
| Nome                                                                                                    | Spiegazione  |
| Nome AGELLINO 1 QUADRIMESTRE                                                                                                    | Spieguatione |
| Nome<br>AGELLINO 1 QUADRIMESTRE<br>AGELLINO 1º QUADRIMESTRE                                                                                                    | Spiegazione  |
| Nome AGELLINO 1 QUADRIMESTRE AGELLINO 1* QUADRIMESTRE                                                                                                    | Spiegazione  |
| NORTHE NORTHE NO | Spiegzatione |
| Nome AGELLINO I QUADRIMESTRE AGELLINO I* CONDRIMESTRE                                                                                                    | Spiegzdone   |

Se visitate quest'area prima della pubblicazione dei documenti troverete l'indicazione che non c'è ancora niente da scaricare ("Nessun documento disponibile").

Tutte le immagini e i loghi appartengono al proprietario e sono qui utilizzati al solo scopo di fornire una guida all'utilizzo del registro elettronico Nuvola di Madisoft da parte dei genitori. Per ulteriori informazioni https://supporto.madisoft.it/ e https://www.youtube.com/user/softwarenuvola